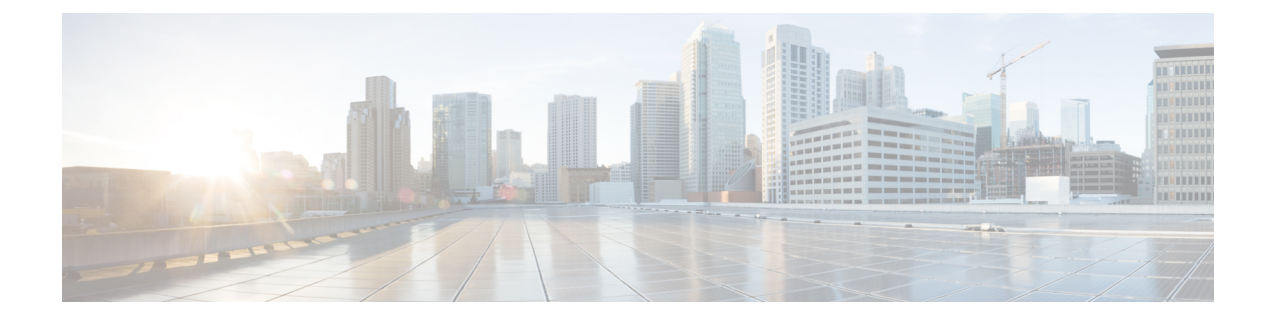

## **Monitor Alarms and Events**

- What Are Alarms and Events?, on page 1
- How are Alarms and Events Created and Updated?, on page 2
- Which Events Are Supported?, on page 5
- Set Alarm and Event Management Preferences, on page 5
- Interpret Event and Alarm Badges and Colors, on page 9
- Find and View Alarms, on page 9
- Track and Monitor Alarms, on page 13
- View a Specific Alarm in the Topology Map, on page 13
- View Root Cause and Correlated Alarms, on page 14
- Get Troubleshooting and Detailed Alarm Information, on page 15
- Acknowledge and Clear Alarms, on page 17
- Add Notes To an Alarm, on page 19
- Manage How Alarms are Triggered (Alarm Thresholds), on page 19
- View Events (Including Generic Events), on page 20
- Export Alarms, Events or Syslogs to a CSV or PDF File, on page 21
- What is an Alarm Policy?, on page 21
- Alarms and Events Notification Policies, on page 24
- Get Support from Cisco, on page 24
- Respond to Problems Within Cisco EPN Manager, on page 24

## What Are Alarms and Events?

An *event* is a distinct incident that occurs at a specific point in time, such as a port status change, or a device becoming unreachable. Events can indicate an errors, failures, or exceptional conditions in the network. Events can also indicate the *clearing* of those errors, failures, or conditions. Event have associated severities (which you can adjust as described in Change Alarm Severity Levels).

An *alarm* is a Cisco EPN Manager response to one or more related events. Only certain events generate alarms. Alarms have a state (cleared or not cleared) and a severity (Critical, Major, Minor, and so forth). An alarm inherits the severity of its most recent event. Alarms remain open until a clearing event is generated (or if the alarm is manually cleared).

#### **Related Topics**

How are Alarms and Events Created and Updated?, on page 2 Acknowledge and Clear Alarms, on page 17 Interpret Event and Alarm Badges and Colors, on page 9

## How are Alarms and Events Created and Updated?

The Cisco EPN Manager processes SNMP traps, syslogs, and TL1 messages from both IPv4 and IPv6 devices. It maintains an event catalog that determines how it should respond to these events. The flowchart below represents the manner in which these alarms and events are processed:

Figure 1: Alarm processing flowchart

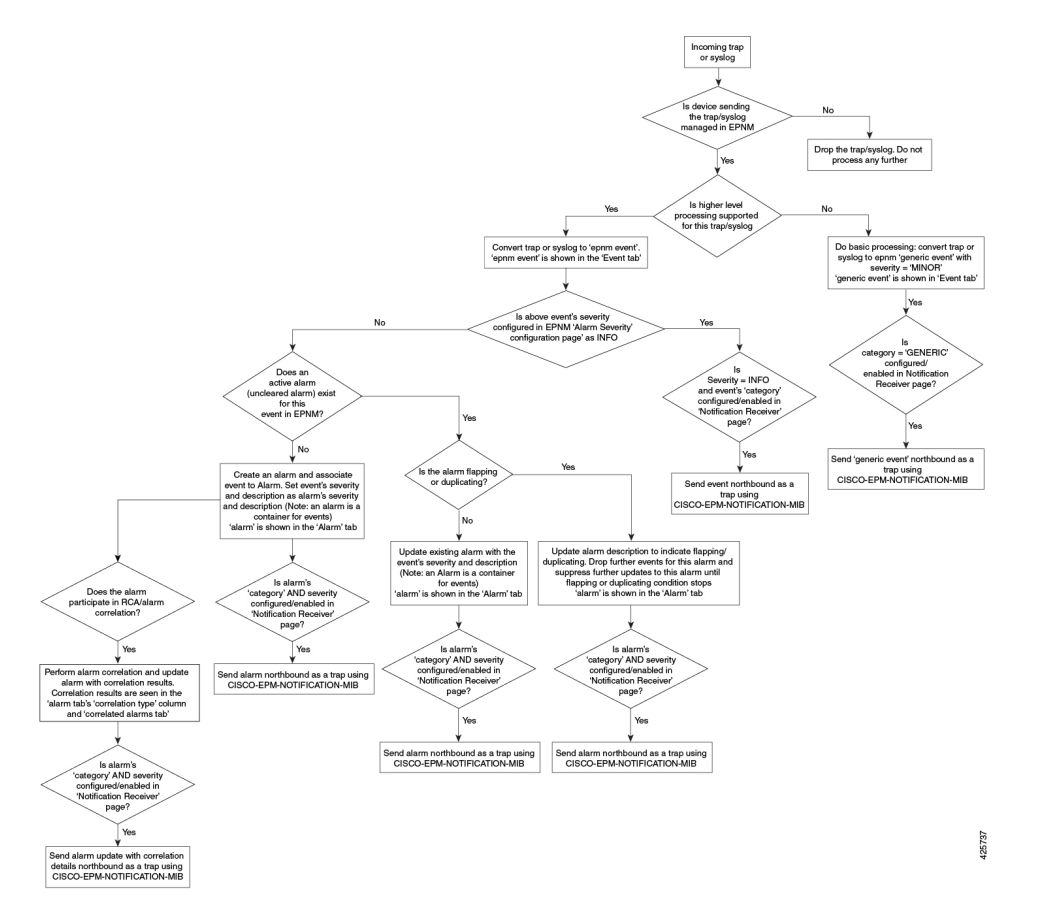

Cisco EPN Manager performs the following general steps when it processes an event:

- 1. Checks the event catalog to see if higher level processing is necessary (as opposed to just generic processing) for the incoming SNMP trap, syslog, or TL1 message (by examining the raw event for predefined patterns).
  - If it cannot match the raw event to the catalog, the event is considered a *generic* event and it undergoes generic processing. Generic events are displayed events in the GUI and can be forwarded in notifications. (Generic event handling can be disabled; see Disable and Enable Generic Trap and Syslog Handling). This is done so that none of the traps and syslogs received by Cisco EPN Manager is discarded i.e., they either go through generic processing to create generic events or higher level processing to create alarms/processed events.
  - If it can match the raw event to the catalog, the raw event is considered for higher level processing and Cisco EPN Manager creates a processed event with a severity and potentially an alarm.

- 2. Identifies the device and device component that is causing the event (localizes the event).
- 3. Checks whether the supported event triggers inventory collection.

Some events have specific rules that instruct Cisco EPN Manager what information it should collect. For more information, see How Is Inventory Collected?

- 4. Checks whether the event severity is INFO or CLEARED.
  - If it is INFO or CLEARED, Cisco EPN Manager saves the event and displays it in the GUI.
  - If it is any other severity, Cisco EPN Manager evaluates whether a new alarm should be opened (next step).
- 5. Checks whether an alarm already exists or a new alarm should be created.
  - If an alarm does exist, Cisco EPN Manager associates the event to the existing alarm. The alarm severity is changed to match the severity of the new event, and the alarm time stamp is updated. If it is a clearing event (for example, a link up event), the alarm will be cleared.

**Note** In some cases, a device may not generate a clearing alarm. The administrator should set the alarm auto-clearing interval as described in Change Alarm Auto-Clear Intervals.

- If an alarm does not exist, Cisco EPN Manager creates a new alarm and assigns it the same severity as the event.
- 6. Checks whether the new or existing alarm can be correlated to any other alarms. (Note that here, alarms are being correlated with other alarms, not with events.) If they can be correlated, Cisco EPN Manager does the following:
  - Identifies the causing alarm as the root cause alarm.
  - Identifies the resulting alarm as a symptom alarm.

You can identify uncleared correlated alarms by checking the Correlated Alarms tab in the Alarms and Events table. For more information on these kinds of alarms, see View Root Cause and Correlated Alarms, on page 14.

### **Example: Link Down Alarm**

In this example, Cisco EPN Manager receives a Link Down trap that it receives from a device. Cisco EPN Manager generates a Link Down event and, because the port is operationally down, it also generates a Link Down alarm.

| ٠ | 😢 Criti 🕖  | Port 'GigabitEthernet0/3/0/2' | Not Ack                | prime-asr9010-3.cisco.com |   | <i>(i)</i> |
|---|------------|-------------------------------|------------------------|---------------------------|---|------------|
|   | General Ir | nformation                    |                        |                           | ø | A. 4. X.   |
|   |            | Source                        | 172.23.222.2           | 54                        |   |            |
|   |            | Acknowledged                  | No                     |                           |   |            |
|   |            | Category                      | Routers                |                           |   |            |
|   |            | Alarm Found At                | September 1            | 4, 2015 7:52:14 PM PDT    |   |            |
|   |            | Alarm Last Updated At         | 4, 2015 9:26:12 PM PDT |                           |   |            |
|   |            | Alarm Detected Through        | Wired Switch           |                           |   |            |
|   |            | Severity                      | 😢 Critical             |                           |   |            |

When Cisco EPN Manager receives a Link Up trap from the device, it generates a Link Up event and clears the alarm.

| <ul> <li>Cleared (i) Port 'GigabitEthernet0/3/0/2' is</li> </ul> | up on device '172.23.222.254'.    | Not Ack | prime-asr9010-3. |
|------------------------------------------------------------------|-----------------------------------|---------|------------------|
| General Information                                              |                                   | ø       | A- ** X          |
| Source                                                           | 172.23.222.254                    |         |                  |
| Acknowledged                                                     | No                                |         |                  |
| Category                                                         | Routers                           |         |                  |
| Alarm Found At                                                   | September 14, 2015 7:52:14 PM PDT |         |                  |
| Alarm Last Updated At                                            | September 15, 2015 3:32:48 PM PDT |         |                  |
| Alarm Detected Through                                           | Wired Switch                      |         |                  |
| Severity                                                         | Cleared                           |         |                  |

When a port is down for maintenance or has been disabled by a network administrator, Cisco EPN Manager raises a Link Down alarm with severity MINOR. Note that the severity of Link Down alarms cannot be modified.

### **Flapping Events and Flow Controllers**

Flapping is a flood of consecutive event notifications related to the same alarm. It can occur when a fault causes repeated event notifications (for example, a cable with a loosely fitting connector.) An event is identified as a flapping event if multiple events are of the same type, are associated with the same source, and recur in a short period of time. Cisco EPN Manager will generate an alarm for flapping events. This alarm is generated when there are five occurrences of the same event within 300 seconds. The five occurrences could be of a sequence such as, Interface Down, Interface Up, Interface Down, Interface Down, and so on.

When an alarm is generated for a flapping event, the devices often go into a continuous synchronization state. This can prevent deployment of device configuration such as service provisioning, OAM, etc, on the device. However, in Cisco EPN Manager, when a monitored device raises a Flapping alarm, Cisco EPN Manager detects this alarm and stops further updates of the alarm until the flapping condition on the device is cleared.

The alarm detected as a Flapping Event is cleared based on an exit condition, which is that when there is no occurrence of the same event within the next 300 seconds, the alarm is cleared. This helps control the flow of events to avoid unnecessary triggering of device synchronization.

| escription                                                            |                                   |   |
|-----------------------------------------------------------------------|-----------------------------------|---|
| flapping                                                              |                                   | × |
| Port 'GigabitEthernet0/3/0/19' is flapping on device '10.126.165.17'. |                                   |   |
| General Information                                                   |                                   |   |
| Event Type                                                            | Link up                           |   |
| Event Source                                                          | 10.126.165.17                     |   |
| Event Category                                                        | Routers                           |   |
| Change Last Detected                                                  | September 11, 2015 5:30:13 AM IST |   |
| Device IP Address                                                     | 10.126.165.17                     | I |
| Device in Privatess                                                   | -                                 |   |

## Which Events Are Supported?

Refer to the following documents for information on the events that are supported by Cisco EPN Manager.

- Cisco Evolved Programmable Network Manager Supported Traps
- Cisco Evolved Programmable Network Manager Supported Syslogs
- Cisco Evolved Programmable Network Manager Supported TL1 Messages

For information about how unsupported events are handled, see View Events (Including Generic Events), on page 20.

## Set Alarm and Event Management Preferences

- Set Up Your Alarm and Event Display Preferences, on page 5
- Customize the Alarm Summary, on page 7

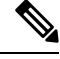

Note

Advanced users can also use the Cisco EPN Manager Representational State Transfer (REST) API to access device fault information. For information on the API, click 🔅 at the top right of the Cisco EPN Manager window and choose **Help** > **API Help**.

### **Set Up Your Alarm and Event Display Preferences**

In the Alarms and Events tables, Cisco EPN Manager displays the last 4000 alarms or events, by default. Cisco EPN Manager can only display what is available in the cache (which may be less than 4000). If you want to see more than 4000 alarms or events, click **Show Alarm History** above the table.

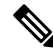

**Note** The list of 4000 alarms and events also includes cleared alarms which are not displayed. Click **Show Alarm History** to see all the open alarms.

You can customize the following alarm and event display by clicking 🌣 at the top right of the Cisco EPN Manager window and choosing **My Preferences**. After you make your changes, click **Save** to apply your new settings. Other settings, such as whether acknowledged, cleared, and assigned alarms are displayed, are controlled globally by the administrator. (see Configure Global Display and Search Settings for Acknowledged, Cleared, and Assigned Alarms).

| User Preference<br>Setting                                                 | Description                                                                                                    |  |  |  |  |  |  |
|----------------------------------------------------------------------------|----------------------------------------------------------------------------------------------------|--|--|--|--|--|--|
| Automatically<br>refresh Alarms &<br>Events page                           | Enables or disables automatically refreshing of the Alarms and Events page. If enabled, the page is refreshed according to the setting in <b>Refresh Alarm count in the Alarm Summary</b> .                                                                                  |  |  |  |  |  |  |
| Refresh Alarm<br>count in the<br>Alarm Summary<br>every<br>minutes/seconds | Sets the refresh interval for the alarm count in the Alarm Summary (1 minute by default) (see Customize the Alarm Summary, on page 7).                                                                                                    |  |  |  |  |  |  |
| Enable Alarm<br>Badging on<br>Alarms & Events<br>page                      | When user enables Alarm Badging, alarm severity icons are displayed next to the device groups on the <b>Monitor</b> > <b>Monitoring Tools</b> > <b>Alarms &amp; Events</b> page.                                                                                             |  |  |  |  |  |  |
| Disable Alarm<br>Acknowledge                                               | Note This setting is only configurable if <b>Hide Acknowledged Alarms</b> is also enabled; that setting is disabled by default (see the previous table).                                                                                                    |  |  |  |  |  |  |
| Warning<br>Message                                                         | Disables the following message from displaying when user selects an alarm and chooses <b>Change Status</b> > <b>Acknowledge</b> :                                                                                                    |  |  |  |  |  |  |
|                                                                            | Warning: This alarm will not be generated, if the original event recurs again, within next 7 days, as it is acknowledged now. Clearing the alarm instead of acknowledging will cause the alarm to be generated if the event recurs again. Proceed with alarm acknowledgment? |  |  |  |  |  |  |
| Disable<br>confirmation                                                    | Disables the following message from displaying when user selects an alarm and chooses <b>Change Status</b> > <b>Clear all of this condition</b> :                                                                                                    |  |  |  |  |  |  |
| prompt for<br>"Clear all of this                                           | Are you sure you want to clear all alarms of this condition?                                                                                                    |  |  |  |  |  |  |
| condition"                                                                 | (Disabled by default)                                                                                                    |  |  |  |  |  |  |
| Disable "Set<br>severity to                                                | Disables the following message which is displayed when user selects an alarm and chooses <b>Change Status</b> > <b>Clear all of this condition</b> :                                                                                                    |  |  |  |  |  |  |
| information"<br>prompt for                                                 | Do you want to set the severity for the selected alarm's condition to Information?                                                                                                    |  |  |  |  |  |  |
| "Clear all of this<br>condition"                                           | WARNING: This is a system-wide change that will prevent creation of future alarms of this condition. You can undo this change on the Severity Configuration page under System Settings.                                                                                      |  |  |  |  |  |  |
|                                                                            | (Disabled by default)                                                                                                    |  |  |  |  |  |  |
|                                                                            | <b>Note</b> Users with sufficient privileges can reset the severity to its original value using the procedure in Configure Global Display and Search Settings for Acknowledged, Cleared, and Assigned Alarms.                                                                |  |  |  |  |  |  |

| User Preference<br>Setting                                                                                    | Description                                                                                                    |
|----------------------------------------------------------------------------------------------------|----------------------------------------------------------------------------------------------------|
| Select alarm<br>categories for<br>Alarm Summary<br>Toolbar                                                    | Controls what is displayed in the Alarm Summary (see Customize the Alarm Summary, on page 7).                                                                                                    |
| When clearing all<br>alarms of a<br>condition, always<br>set the<br>condition's<br>severity to<br>Information | When user selects and alarm and chooses <b>Change Status</b> > <b>Clear all of this condition</b> . (Disabled by default)                                                                                                    |
| Enable New<br>Critical Alarm<br>Count<br>Notifications                                                        | Enables the notification pop-up that displays the count of critical alarms. The count gets updated once the alarm interval is refreshed depending on the interval set in <b>Refresh Alarm count in the Alarm Summary</b> (see Customize the Alarm Summary, on page 7). Only the outstanding critical alarms are displayed. |

### **View Critical Alarm Notifications**

The count of the critical alarms in the network is displayed as a notification pop-up in every page. The count gets refreshed every 1 minute or some interval depending on the interval set in the **My Preferences** page.

| Evolved Program         | mable Net        | work Manag       | jer           |                       |                |      | (                 | 🗸 🕶 Application Search | 🐥 😣 4                        | root - R                  |
|-------------------------|------------------|------------------|---------------|-----------------------|----------------|------|-------------------|------------------------|------------------------------|---------------------------|
| r / Managed Elemer      | nts / Netwo      | ork Devices      | *             |                       |                |      |                   |                        |                              |                           |
| s                       | Device<br>All De | Groups<br>evices |               |                       |                |      |                   |                        | 2 new critica<br>Stow Detroi | al alarm in<br>9 Total 22 |
| +                       | +                | • / × [          | Admin State 🔻 | Sync Groups & Sites   | Export Device  | Revo | ke Certificate 0/ | M Commands             | Show Quick Filt              | ter                       |
| All                     |                  | Reachability     | Admin Status  | Device Name           | IP Address     |      | DNS Name          | Device Type            | Last Inventory Collection    | on                        |
| e (i)<br>Networking (i) |                  |                  | Managed       | ASR9001-127.156.cisco | 10.127.101.156 |      | 10.127.101.156    | Cisco ASR 9001 Router  | Completed                    | <i>(i)</i>                |
| <i>(i)</i>              |                  |                  | Managed       | ASR903-101.110.cisco  | 10.127.101.110 |      | 10.127.101.110    | Cisco ASR 903 Router   | Completed                    | <i>(i)</i>                |
| Ð                       |                  |                  | Managed       | ASR903-101.112.cisco  | 10.127.101.112 |      | 10.127.101.112    | Cisco ASR 903 Router   | Partial Collection Failure   | (j)                       |
| ed (j)                  |                  |                  | Managed       | ASR920-101.114.cisco  | 10.127.101.114 |      | 10.127.101.114    | Cisco ASR920 12 CZA Ro | Completed                    | <i>(i)</i>                |

Click the **Show Details** hyperlink to view the list of critical alarms in the **Monitor** > **Monitoring Tools** > **Alarms and Events** > **Alarms** page.

Ŵ Note

Only the outstanding critical alarms are taken count and displayed.

The notification is not enabled by default and needs to be enabled from the **My Preferences** page. For details on how to enable the critical alarm count notification, see Set Up Your Alarm and Event Display Preferences, on page 5.

### **Customize the Alarm Summary**

You can specify what alarm categories are displayed:

- In the Cisco EPN Manager title bar alarm count (bell). This gives you a quick visual count of alarms you are interested in.
- In the Alarm Summary pop-up window that is launched when you click the alarm count. The pop-up window gives you a quick look at alarm counts with their severity, as shown in the following figure.

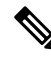

Note

Make sure that the pop-up blocker is disabled in the web browser where you are using EPNM.

| larm Summary 🔞               |            |         |         | Ø |
|------------------------------|------------|---------|---------|---|
| Category   Edit              | 🚫 Critical | 😈 Major | 🛕 Minor |   |
| Alarm Summary                | 20         | 42      | 115     | ~ |
| Application Performance      | 0          | 0       | 0       |   |
| Autonomous AP                | 0          | 0       | 0       |   |
| BGP                          | 0          | 4       | 2       |   |
| Carrier Ethernet             | 0          | 5       | 27      |   |
| Cisco Interfaces and Modules | 0          | 0       | 0       |   |
| Cisco UCS Series             | 0          | 0       | 0       |   |
| MPLS                         | 0          | 0       | 0       |   |
| MPLS-L3VPN                   | 0          | 2       | 0       |   |
| Optical Transport            | 17         | 21      | 77      |   |
| OSPF                         | 0          | 4       | 2       |   |
| Performance                  | 0          | 0       | 0       |   |
| Routers                      | 3          | 5       | 5       |   |
| Security                     | 0          | 0       | 0       | ~ |

To customize this information:

- **Step 1** Click **Edit** at the top left of the Alarm Summary pop-up window. This opens your My Preferences page. You can also open this page by clicking 🍄 at the top right of web GUI window and choosing **My Preferences**.
- Step 2 Click the Alarms & Events tab.
- Step 3To change the Alarm Summary refresh interval, select a number from the Refresh Alarms & Events page and Alarm<br/>count in the Alarm Summary every drop-down list.
- **Step 4** To specify what is included in the Alarm Summary, Go to the Alarm Categories area. Select Alarm Summary from the **Default category to display** drop-down list. Enable or disable the required Alarm Category by selecting or deselecting the corresponding checkbox.
- **Step 5** Click **Save** to confirm the changes made in the My Preferences window.

## Interpret Event and Alarm Badges and Colors

When there is a problem in the network, Cisco EPN Manager flags the problem by displaying an alarm or event icon with the element that is experiencing the problem. Alarm Severity Icons, on page 9 lists the icons and their colors.

### **Alarm Severity Icons**

The table below lists the alarm colors and their respective severity levels for the icons displayed in various parts of the web GUI.

| Severity<br>Icon | Description                  | Color       |
|------------------|------------------------------|-------------|
| 8                | Critical alarm               | Red         |
| V                | Major alarm                  | Orange      |
| <u>A</u>         | Minor alarm                  | Yellow      |
| •                | Warning alarm                | Light Blue  |
|                  | Alarm cleared;<br>normal, OK | Green       |
| 0                | Informational alarm          | Medium Blue |
| ?                | Indeterminate alarm          | Dark Blue   |

## **Find and View Alarms**

To view alarms, go to **Monitor** > **Monitoring Tools** > **Alarms and Events**. In the **Alarms** tab, alarms are listed in a table under the respective sub-tabs. Each of these tables displays a default set of columns. To enable a column that is not displayed by default, click  $\stackrel{\bullet}{\clubsuit}$  at the top right corner of the table and select the column.

**Note** To view all tabs under Alarms tab correctly, it is recommended that you use Microsoft Edge browser instead of Internet Explorer 11 since the dojo widget has a known limitation with Internet Explorer 11. Microsoft Internet Explorer (IE) 11.0 is being deprecated.

From the displayed alarms table, you can search for specific alarms, as described in the table below. You can also create and save customized (preset) filters as described in the procedure that follows the table. To get more information about an alarm, see View an Alarm's Details, on page 15.

# 

**Note** By default, acknowledged and cleared alarms are not included for any search criteria. This behavior is controlled by the system administrator. See Configure Global Display and Search Settings for Acknowledged, Cleared, and Assigned Alarms

| To find these alarms:                     | Choose Monitor > Monitoring Tools > Alarms and Events and:                                                                                                    |  |  |  |  |  |
|-------------------------------------------|----------------------------------------------------------------------------------------------------|--|--|--|--|--|
| Alarms generated by specific device       | For active alarms, click the "i" icon next to the device name to open the Device 360 view, then click the <b>Alarms</b> tab. For cleared alarms, refer to the Alarms and Events table.                                                                                                    |  |  |  |  |  |
|                                           | <ul> <li>For NCS 2000 devices, transient conditions are processed as alarms and displayed in the Alarms table. Click <i>i</i> to navigate to the related port through the Interface 360 view. This feature is enabled only when you select the Enable Transient Condition Alarms check box in Alarm Other Settings page. See Specify Alarm Clean Up, Display, and Email Options) for more information.</li> </ul> |  |  |  |  |  |
|                                           | • In case of SVO devices, clicking the device name hyperlink will<br>cross launch the SVO UI. The SVO device hyperlink is enabled<br>only if you have selected the <b>Enable Alarms Cross Launch to</b><br><b>SVO</b> check box in <b>Alarm Other Settings</b> page. See Specify Alarm<br>Clean Up, Display, and Email Options for more information.                                                              |  |  |  |  |  |
|                                           | For cleared alarms or correlated alarms, click the appropriate tab and enter the device name or component in the <b>Location</b> column. You can use wild cards.                                                                                                    |  |  |  |  |  |
|                                           | For certain devices, you can also use the Chassis View to check device alarms.<br>See View Alarms in the Chassis View.                                                                                                    |  |  |  |  |  |
| Alarms generated by a specific circuit/VC | 1. Click the "i" icon next to the device name to open the Device 360 view, then click the <b>Circuit/VC</b> tab.                                                                                                    |  |  |  |  |  |
|                                           | <ol> <li>Click the "i" icon next to the Circuit/VC name to open the Circuit/VC 360 view, then click the Alarms tab.</li> </ol>                                                                                                    |  |  |  |  |  |
|                                           | See Check Circuits/VCs for Faults for information on other ways to get circuit/VC alarm information.                                                                                                    |  |  |  |  |  |
| All alarms in the network                 | Click the Show Alarm History link.                                                                                                    |  |  |  |  |  |
| Alarms assigned to you                    | Click the <b>Show</b> drop-down filter list and choose <b>Assigned to me</b> . You can also use this filter in the Cleared/Correlated alarms tabs.                                                                                                    |  |  |  |  |  |
| Unassigned alarms                         | Click the <b>Show</b> drop-down filter list and choose <b>Unassigned Alarms</b> . You can also use this filter in the Cleared/Correlated alarms tabs.                                                                                                    |  |  |  |  |  |
| Cleared Alarms                            | Click the <b>Show</b> drop-down filter list and choose <b>Cleared Alarms</b> Alarms. You can also use this filter in the Cleared/Correlated alarms tabs.                                                                                                    |  |  |  |  |  |

| To find these alarms:                                         | Choose Monitor > Monitoring Tools > Alarms and Events and:                                                                                                    |
|---------------------------------------------------------------|----------------------------------------------------------------------------------------------------|
| Network Alarms                                                | Under the <b>Alarms</b> tab, click <b>Network Alarms</b> tab to view all network impacting alarms.                                                                                                    |
|                                                               | This tab is enabled only if you have selected the <b>Enable Network Alarms View</b> check box in <b>Alarm Other Settings</b> page. See Specify Alarm Clean Up, Display, and Email Options) for more information.                                                                                                    |
| Latest alarms according                                       | For active alarms:                                                                                                    |
| to the Cisco EPN<br>Manager timestamp                         | • Alarms in the last 30 minutes—Click the Show drop-down filter and choose the last 5, 15, or 30 minutes ( <b>CEPNM timestamp</b> ).                                                                                                    |
|                                                               | • Alarms in the last 24 hours—Click the Show drop-down filter and choose the last 1, 8, or 24 hours ( <b>CEPNM timestamp</b> ).                                                                                                    |
|                                                               | • Alarms in the last 7 days—Click the Show drop-down filter and choose the last 7 days ( <b>CEPNM timestamp</b> ).                                                                                                    |
|                                                               | You can use these same filters for cleared and correlated alarms. The filters do not have the ( <b>CEPNM timestamp</b> ) suffix because filtering by device timestamps is not supported for cleared and correlated alarms. For more information on ( <b>CEPNM timestamp</b> ) and ( <b>Device timestamp</b> ), see Device Timestamp and CEPNM Timestamp, on page 13. |
| Latest alarms according<br>to the device timestamp            | Follow the same instructions as in the previous row, but choose the filters with the suffix ( <b>Device timestamp</b> ) This filter is not supported when searching for cleared or correlated alarms.                                                                                                    |
| All alarms generated by<br>a device group, series, or<br>type | Choose a group from the navigation pane on the left. You can also use this filter for cleared and correlated alarms.                                                                                                    |
| Alarms using customized filters                               | Create and save the advanced filter (see the procedure that follows this table).                                                                                                    |

You can also filter the data to find specific alarms using a *quick filter* or an *advanced filter* from the **Show** drop-down list.

### Filter Data in the Alarms Table

You can filter the data to find specific alarms using a quick filter or an advanced filter from the **Show** drop-down list. The quick filter narrows the content that is displayed in a column according to the text you enter above the column. The advanced filter allows you to narrow down the data in a table by applying a filter using multiple operators such as Does not contain, Does not equal, Ends with, Is empty, and so on. You can also create a user-defined filter which, if saved, will be added to the **Show** drop-down menu.

Locally created root and admin users in EPNM have the option to create a public filter that can be shared with other users. They can also edit and delete public filters (created by either of them). The option to create a public filter is available only to root and admin users. Other users do not have this option and can only create private user-defined filters by default.

To create a user-defined filter:

- Step 1 Click Show above the extended tables of alarms and choose Advanced Filter.
- **Step 2** In the Advanced Filter data popup window, enter the advanced filter criteria, and click **Save As**.
- **Step 3** In the **Save Filter** dialog box, enter a name for the filter and click **Save**.
  - a) Root and admin users only: In the dialog box that appears, choose one of the following options :
    - Choose **Public** if you wish to share the filter with other users. The newly created filter is added to the **Show** drop-down list under **Advanced Filters** and available to other users.
    - Choose **Private** if you do not wish to share the filter with other users. The newly created filter is added to the **Show** drop-down list under **Advanced Filters** but not visible to other users.

(Root and admin users only): To edit or remove a user-defined filter, click Show > Manage User Defined Filters, select the user-defined filter and click Edit or Remove.

### **Create User-Defined Fields (UDF) for Custom Values in the Alarms table**

You can create your own fields and define custom values in these fields to be displayed in the Alarms table. For example, to label certain alarms with a customer name. After you have created user-defined fields and assigned values, you can search for an alarm with these values in the Alarms table.

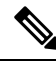

Note By design, Advanced Filters are not supported for user-defined fields (UDF).

To create a user-defined field for alarms:

#### Before you begin

To enable the user-defined fields, navigate to Administration > Settings > System Settings > Alarms and Events > Alarm Other Settings and select the check box for Enable User Defined Field feature for alarms.

To enable notifications for device UDFs, navigate to Administration > Settings > System Settings > Alarms and Events > Alarm Other Settings and select the check box for Enable Device UDF to be sent in notifications.

#### Step 1 Navigate to Administration > Settings > System Settings > General > User Defined Fields

**Step 2** Click the + icon. Select **Alarms** from the drop-down list and enter a label and description.

To edit values in user-defined fields for alarms:

- 1. Navigate Monitor > Monitoring Tools > Alarms and Events > Alarms.
- 2. Click the settings icon at the top right of the table, choose **Columns**, then select your user-defined field from the list to display it as a column.
- 3. Select the check box of the corresponding alarm and click Edit UDF.
- 4. Enter the required value in user-defined field, and click Save.

### **Device Timestamp and CEPNM Timestamp**

While **Device timestamp** is the information embedded inside the syslogs message, **CEPNM timestamp** is the time at which that message from the device is received at Cisco EPN Manager end.

The following configuration is recommended on the device:

service timestamps log datetime show-timezone msec year

Note that these are the default formats supported in case of a Device timestamp:

- yyyy MMM dd HH:mm:ss.SSS z
- yyyy MMM dd HH:mm:ss z
- MMM dd HH:mm:ss z
- yyyy MMM dd HH:mm:ss.SSS
- yyyy MMM dd HH:mm:ss
- MMM dd HH:mm:ss

Where  $\mathbf{z}$  in the format implies a time zone.

Note

Only 3 letter time zones are supported and time zones with hour/minute offsets are not supported.

## **Track and Monitor Alarms**

You can track and monitor alarms by setting the alarm auto-refresh interval to 10 seconds from the **Refresh** drop-down list. The list of alarms is refreshed and the latest 4000 alarms are displayed, along with the corresponding **Alarm ID** 

## View a Specific Alarm in the Topology Map

From the Alarms table, you can select a specific alarm and launch the topology map to see the alarm on the map.

- **Step 1** To display the Alarms table, choose **Monitor** > **Monitoring Tools** > **Alarms and Events**.
- **Step 2** In the Alarms tab, locate and select the required alarm.
- **Step 3** Choose **Troubleshoot** > **Network Topology**.

The view switches to the topology map and the device with the alarm is highlighted in the map.

## **View Root Cause and Correlated Alarms**

The Cisco EPN Manager correlation process determines the causality for alarms and alarm sequences. Alarms that support the correlation process are:

- A root cause alarm—An alarm that causes other alarms (the "correlating" alarm).
- A symptom alarm—An alarm that is the result of another alarm (the "correlated to" alarm).

Root cause and symptom alarms are displayed in a hierarchical manner to help you easily identify impacted network elements. The following figure is an example of an uncleared link down alarm that is the root cause for two other link down symptom alarms. To display an alarm tooltip in the hierarchy, hover your mouse over an alarm.

| Evolved Programmat                 | ble Network Manager                  |                                                                                                    |                     |                | 🔍 🖌 Application Search      |            | 🙁 16 roo     | t - ROOT-DOMAIN |  |  |
|------------------------------------|--------------------------------------|----------------------------------------------------------------------------------------------------|---------------------|----------------|-----------------------------|------------|--------------|-----------------|--|--|
| 👌 🛛 Monitor / Monitoring Tools / A | larms and Events / Correlat          | ted Alarms 🔺                                                                                                    |                     |                |                             |            |              | 00              |  |  |
| SR903-101.1                        | 110 cv/rtl '10.                      | Contained Alarms for ASR903-101.110 : Port 'GigabitEthernet0/3/1' (Description: ' "Connected to CE - 144 ") is down on '10.255.101.110'. |                     |                |                             |            |              |                 |  |  |
|                                    |                                      | Severity                                                                                                    | Message             | Failure Source | Timestamp<br>Select a range | Category   | Condition    | Location        |  |  |
|                                    |                                      | 🔻 😢 Critical                                                                                                    | Port 'GigabitEthern | ASR903-101.110 | 8 June, 2016 12:25:47 P     | Routers    | Link down    | GigabitEt       |  |  |
| ASR 903-101 110 Link down          |                                      | ] 🛛 🔻 Major                                                                                                    | mplsL3VpnVrfDow     | ASR903-101.110 | 8 June, 2016 12:25:45 P     | MPLS-L3VPN | mpIsL3VpnVrf | CUST1           |  |  |
|                                    |                                      | ] 🐠 Warning                                                                                                    | cvVrflfDown on Dev  | ASR903-101.110 | 8 June, 2016 12:25:44 P     | MPLS-L3VPN | cvVrfitDown  | GigabitEt       |  |  |
| mpisL3VpnVffL<br>V SR903-101.1     | Down, mpIsL3VpnVrfDown on Device: AS | R903-101.110 , vrf instance: CU                                                                                                    | UST1                |                |                             |            |              |                 |  |  |

This view is especially helpful when alarm sequence has multiple hierarchies. All alarm sequences, regardless of the number of hierarchies, have only one root cause alarm.

To view uncleared correlated alarms,

#### **Step 1** Choose **Monitor** > **Alarms and Events**.

- **Step 2** Click the **Correlated Alarms** tab.
- **Step 3** Click  $\square$  in the **Correlation Type** column to display more information about the alarm in a new view.

You can also view *uncleared* correlated alarms in the main Alarms and Events table. Click  $\square$  in the **Correlation Type** column to view more information about the alarm in a new view.

In this view, you can:

- **a.** Perform actions such as Acknowledge and Clear the alarms. For more information, see Acknowledge and Clear Alarms, on page 17
- **b.** Filter the list based on the severity, status and time stamp.
- c. Choose the list of columns to be displayed by clicking 🍄 at the top right corner of the table.

*Cleared* correlated alarms are displayed in the **Cleared Alarms** tab. Like *uncleared* alarms, the **Correlation Type** column will identify it as a cleared root cause alarm or symptom alarm.

## **Get Troubleshooting and Detailed Alarm Information**

- View an Alarm's Details, on page 15
- Find Troubleshooting Information for an Active Alarm, on page 16
- Find Out Which Events Are Associated With An Alarm, on page 16
- Find Out If An Alarm Impacts Other Services or Network Elements, on page 16

### **View an Alarm's Details**

To get more details about an alarm, expand it. You can do this from the Alarms list (by choosing **Monitor** > **Monitoring Tools** > **Alarms and Events**, or by clicking **Details** in the Alarm Summary pop-up). When you expand an alarm, the auto refresh of the table is paused. The circled areas are explained in the table that follows this figure.

#### Figure 2: View an Alarm's details

| Cha | nge Status 💌              | Assign v Annotal          | ion X Delete                                                                                               | Email Notification                                                                                                    | Troubleshoot                                          |                 |                |                              |                                         | Show                    | Quick Filter                                                                                                    | • •                                                                                                    |
|-----|---------------------------|---------------------------|----------------------------------------------------------------------------------------------------|----------------------------------------------------------------------------------------------------|-------------------------------------------------------|-----------------|----------------|------------------------------|-----------------------------------------|-------------------------|----------------------------------------------------------------------------------------------------|----------------------------------------------------------------------------------------------------|
|     | Alarm ID                  | Severity                  | Description                                                                                                | Status                                                                                                    | Failure Source                                        | Received        | Last Updated   | Device Ti                    | Owner                                   | Category                | Condition                                                                                                    | Location                                                                                                    |
|     |                           |                           |                                                                                                    |                                                                                                    |                                                       | ¥               |                | •                            |                                         |                         |                                                                                                    |                                                                                                    |
| 4   | 19451573                  | Warning                   | Device: NCS4206                                                                                            | Not Acknowled                                                                                                    | NCS4206-1 (j)                                         | 03/07/2019 11:  | 03/07/2019 11: |                              |                                         | MPLS                    | mplsTunnelRer                                                                                                    | (j) Tunnel6                                                                                                    |
|     | General In                | formation                 | Ackno<br>Marm<br>Alarm Last Up<br>Alarm Detected<br>Previous<br>Alarm from Device Alarm i<br>Alarm Created | Source 10.127.101.14<br>Wedged No<br>Category MPLS<br>Found At 03/07/2019 11<br>Through MPLS<br>Severity Warning<br>Severity Warning<br>false<br>Through SNMP_TRAP | 6<br>:55:36 PM India Standa<br>:55:36 PM India Standa | Ω À ¥ →         | • * •          | Device D                     | etails                                  |                         | IP Address 10<br>Device Name 10<br>Up Time 14<br>Reachability Status 10<br>Collection Status 10<br>Software Version 10<br>Sorial Number 17<br>Location<br>Contact | 127.101.146<br>CS4206-101-146.c<br>sco Network Con<br>days 15 hrs 7 mi<br>Reachable<br>anaged<br>1.12.20190615:013<br>DX1947P64N |
|     | Messages<br>Device: NC\$4 | 206-101-146.cisco-lab MPL | S Tunnel with id: 6 is RE-R                                                                                | OUTED                                                                                                    |                                                       |                 |                | Device E<br>Severity         | vents<br>Descrip                        | tion                    | Source                                                                                                    | TimeStam                                                                                                    |
|     | _                         |                           |                                                                                                    |                                                                                                    |                                                       |                 |                | 🔺 Min                        | or Device "                             | NCS4206-101-146.cis     | 10.127.101.146                                                                                                    | 04/07/2019                                                                                                    |
|     | Impacted (                | Circuits/VCs              |                                                                                                    |                                                                                                    |                                                       |                 |                | 4 Min                        | Device "                                | NCS4206-101-146.cis     | 10.127.101.146                                                                                                    | 04/07/2019                                                                                                    |
|     |                           |                           |                                                                                                    |                                                                                                    |                                                       |                 |                | 4 Min                        | or Device "                             | NCS4206-101-146.cis     | 10.127.101.146                                                                                                    | 04/07/2019                                                                                                    |
|     | ٨                         | larms Name                | Туре                                                                                                    | Date Created                                                                                                    | Last Modified                                         | Customer Status | Sta            | Clea                         | ired Login Su                           | iccess [user: epnm] (S. | . 10.127.101.146                                                                                                    | 04/07/2019                                                                                                    |
|     | 0                         | Warning Sen_Bi_dir        | (j) Bidirecti J                                                                                            | uly 02, 2019 0 Ju                                                                                                    | aly 02, 2019 0 Un                                     | nknown Discover | Discove        | Related I<br>Type<br>mplsTun | History<br>Opened At<br>02/07/2019 8:45 | Resolved At             | Owner                                                                                                    | Duration<br>1day 17Ho                                                                                                    |

| <b>General Information</b> —When alarm was found<br>and last updated, current and last severity, alarm<br>ID and how it was detected | <b>Device Details</b> —Managed device name, address, uptime, reachability status, collection status, and so forth |
|----------------------------------------------------------------------------------------------------|----------------------------------------------------------------------------------------------------|
| Messages—Trap, syslog, or TL1 message                                                                                                | <b>Device Events</b> —Recent device events from past hour (of any type, in chronological order)                   |

| Impacted Circuits/VCs—Carrier Ethernet or |
|-------------------------------------------|
| Optical circuits/VCs affected by alarm    |
|                                           |

### Find Troubleshooting Information for an Active Alarm

Use this procedure to get an explanation for why an active alarm occurred, and the recommended response to the alarm.

**Note** Not all alarms have this information. Users with sufficient privileges can add or change the information that is displayed in the popup window. See Customize the Troubleshooting Text for an Alarm.

- **Step 1** Choose **Monitor** > **Monitoring Tools** > **Alarms and Events**, then click the **Alarms** tab. (For interface alarms, you can also get this information from the Interface 360 view under the **Alarms** tab.)
- **Step 2** Locate the alarm, then click the "i" icon in the **Severity** column to open the popup window that provides the explanation and the recommended action that can be taken to troubleshoot the alarm.

If you take any actions, we recommend you document your actions. Choose the alarm, click Annotation.

### Find Out Which Events Are Associated With An Alarm

To view the events that have been correlated to an alarm, from the Alarms table, click the "i" icon next to the Severity.

| ۲ | V | Major 👔    | Most Recent Events for Route        | ers Alarm: | ×                                 |
|---|---|------------|-------------------------------------|------------|-----------------------------------|
| ٠ | 4 | Minor 🕢    |                                     |            |                                   |
| ۲ | V | Major 💮    | Description                         | Source     | Time                              |
| ۲ | 8 | Critical 👔 | Device 'ASR901-C'.Pseudowire tunnel | ASR901-C   | February 25, 2015 12:32:33 PM EST |
| ۲ | V | Major 🕢    | Device 'ASR901-C'.Pseudowire tunnel | ASR901-C   | February 25, 2015 12:32:25 PM EST |
| ۲ | V | Major 🧃    | Device 'ASR901-C'.Pseudowire tunnel | ASR901-C   | February 25, 2015 12:32:21 PM EST |
| ۲ | V | Major 🧃    |                                     |            |                                   |
| ۲ | V | Major 🕜    | Actions                             |            |                                   |
|   | V | Major 🧃    | All Events in Last 8 Hours          |            |                                   |

### Find Out If An Alarm Impacts Other Services or Network Elements

The Alarms table contains a **Service Affecting** column which tells you if an alarm affects other parts of the network:

Note Service-affecting information is displayed for optical devices only.
 • SA means it is a service-affecting alarm

• NSA means it is not a service-affecting alarm

To identify all alarms that can affect services, choose **Quick Filter** from the Show drop-down list and enter **SA** in the field above the Service Affecting column.

To find out which services are affected, expand the alarm and check the details in the Impacted Circuits/VCs area of the alarm details.

Alternatively, you can view the list of all the Service Affecting Alarms from the **Service Affecting** tab on the Alarms and Events page. This list has the service-affecting information for all the devices managed by Cisco EPN Manager. To navigate to the **Service Affecting** tab, choose **Monitor** > **Monitoring Tools** > **Alarms** and **Events**, then click **Service Affecting** tab.

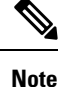

There is no "Showing Active Alarms" option in this tab. By default, the entire list of alarms is displayed.

The Alarms table also contains a **Correlation Type** column which tells you if the alarm is causing other alarms (Root Cause Alarm), or if the alarm is a symptom of another alarm (Symptom Alarm). For more information, see View Root Cause and Correlated Alarms, on page 14.

## Acknowledge and Clear Alarms

An alarm can have a status of Not Acknowledged, Acknowledged, or Cleared.

### Not Acknowledged

Not Acknowledged means the problem is not being worked on. It could indicate that a new fault condition in the network, or that a cleared fault condition that has recurred. Not Acknowledged alarms are not removed from the Alarms and Events tables until they are either acknowledged or cleared.

### Acknowledged

Acknowledged means a fault condition has either been recognized and is being worked on, or it can be ignored. Moving an alarm to the acknowledged status is a manual operation and changes the alarm Status to Acknowledged. An acknowledged event is still considered to be open (that is, not cleared), so if any related events recur, the events are added to the alarm.

By default, acknowledged alarms are not removed from the Alarms list. This behavior depends on the **Hide Acknowledge Alarms** setting that is controlled by the Administrator.

Acknowledged alarms can be moved back to the Not Acknowledged status (for example, if you acknowledged the wrong alarm).

### Cleared

Cleared means the fault condition no longer exists. If an alarm is cleared but an associated event recurs, Cisco EPN Manager opens a new alarm. An alarm can be cleared by a user or by the Cisco EPN Manager system. Cleared alarms are removed from the Alarms list (but you can still view them under the Cleared Alarms tab).

By default, cleared alarms will not be shown in the Alarms and Events page. To view the cleared alarms in the Alarms History table in the Alarms and Events page:

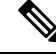

- **Note** When FRU alarms are generated, if inventory lacks location parameters then, generated alarms will not have location parameters. When the FRU alarms are cleared, the alarms may not have inventory location parameters.
  - Choose Administration > Settings > System settings, then choose Alarms and Events.
  - Under Alarm Display Options, uncheck the Hide cleared Alarms check box.

You can also clear an alarm by choosing **Clear all of this Condition**, which will clear all alarms that are having the same problem. You may also be prompted to change all alarms with that condition to Informational severity. This means that if an associated event recurs, a new alarm will *not* be opened. You should use that setting with care.

To change the status of an alarm:

#### **Step 1** Choose **Monitor > Monitoring Tools > Alarms & Events**.

- **Step 2** Select an alarm, then choose **Change Status** and the appropriate status (Acknowledge, Unacknowledge, Clear, Clear all of this Condition).
  - Note Clear all of this Condition triggers a clearing event for *all alarms* with the same condition as the alarm you selected. When you choose this status, Cisco EPN Manager displays a dialog asking if you want to change the severity for the selected alarm condition to Information. This prevents Cisco EPN Manager from issuing alarms for the specified condition. To later reset the condition's severity, choose Administration > System Settings > Severity Configuration and modify the severity. See Change Alarm Severity Levels for more information.
- **Step 3** Click **Yes** to confirm that you want to clear all alarms of the specified condition.

### What are the Supported Alarm Clearing Mechanisms

At times you may face a situation where there are so many alarms that are available irrespective of their events being cleared. If you encounter any such problems, here are some of the solutions supported in Cisco EPN Manager.

- Default clearing of alarms—The fault is resolved on the device and an event is triggered for the same. For example, a device-reachable event clears the device-unreachable event. This in-turn, clears the device-unreachable alarm.
- Auto-clearing of alarms—In some cases, a device may not generate a clearing alarm. In such cases, Cisco EPN Manager waits for 24 hours (default interval) and then auto-clears the alarm. You need to have administrator privileges to change the auto-clear duration and to know how to set that interval, see Change Alarm Auto-Clear Intervals.

- Clearing alarms based on inventory status of ports— When a device is rebooted, a card is reloaded or a RSP failover happens, the inventory collection is triggered for that device. During this inventory synchronization, Cisco EPN Manager clears several types of alarms located on some specific ports based on the operational status of that particular port of the device. For example, when Cisco EPN Manager receives a Link Down trap from a device, it generates a Link Down alarm on the specific port since it is operationally down. After a device reboot, if the operational status of the port changes to up, then the Link Down alarm is cleared automatically by Cisco EPN Manager.
- Syncing device to clear alarms—Here, the devices are synced so that Cisco EPN Manager gets the list of the outstanding active alarms and the events that does not exist are cleared. This is a different mechanism when compared to the event based alarm/event reporting (over traps/syslogs). Once the sync is over, the Alarms Table is refreshed to display only the outstanding active alarms.

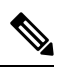

Note

This feature is supported only for certain devices or for certain device functionalities. For example, this feature is supported for optical devices/optical part of devices such as NCS 4K, NCS 1K.

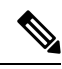

Note This feature is also supported for certain packet devices such as NCS 42xx. See the Cisco Evolved Programmable Network Manager Supported Syslogs spreadsheet for the list of syslogs that are supported on the NCS 42xx devices. For the NCS 42xx devices, the alarm severity that is configured on the device will overwrite the alarm severity that is configured in the Cisco EPN Manager (Administration > System Settings > Alarms and Events > Alarm Severity and Auto Clear). This feature is not supported for other packet devices such as ASR 9K and 9xx.

• Manual clearing of alarms—In situations where the clearing event is missing, you can manually clear an alarm by choosing the particular alarm, and changing its status to Clear. For more information, see the **Cleared** section under Acknowledge and Clear Alarms, on page 17.

## Add Notes To an Alarm

The annotation feature allows you to add free-form text to the alarm, which is displayed in the Messages area of the alarm details. To add text to an alarm, choose the alarm in the Alarms and Events table, click **Annotation**, and enter your text. As with acknowledging, when you annotate an alarm, Cisco EPN Manager adds your user name and the annotation time stamp to the Messages area of the alarm details.

## Manage How Alarms are Triggered (Alarm Thresholds)

You can customize how often information is gathered (polling interval), the threshold value that indicates a problem, and whether Cisco EPN Manager should generate an informational event or an alarm (of an severity) when a problem is detected. Not all policies have all of these settings; for example, a policy may only collect statistics, so it would not have any thresholds or alarms associated with it.

**Step 1** Choose **Monitor > Monitoring Tools > Monitoring Policies > My Policies** and select the policy you want to edit.

- **Step 2** Locate the parameter you want to change. You can search for the parameter by entering a string in the **Parameter** text box.
- **Step 3** To adjust the polling interval, select the new interval from the **Polling Frequency** drop-down list. To disable polling, choose **No Polling**. Note that some polling frequencies are applied to groups of parameters. Changing the group interval will change the polling for all settings in the group. If a policy does not have any thresholds or events associated with it, Cisco EPN Manager prompts you to save the changes.
- **Step 4** To change a threshold value, expand the parameter and choose a value from the parameter's drop-down list.
- **Step 5** To specify what Cisco EPN Manager should do when the threshold is surpassed, choose an alarm value from the parameter's drop-down list. You can configure Cisco EPN Manager to generate an alarm of a specified severity, generate an informational event, or do nothing (if no reaction is configured).
- Step 6 Click:
  - Save and Activate to save and activate the policy immediately on the selected devices.
  - Save and Close to save the policy and activate it at a later time.

## View Events (Including Generic Events)

The Events tab displays supported and generic (unsupported) events. Supported events are events that Cisco EPN Manager generates based on information about the network. It receives this network information either through syslogs and traps generated by devices, or through polling and inventory collection. This process is described in How are Alarms and Events Created and Updated?, on page 2. Generic events are events that Cisco EPN Manager does not recognize. Rather than drop the events, Cisco EPN Manager assigns the events a Minor severity (this severity is applied to all generic events; to change it, see Change Alarm Severity Levels). If desired, you can customize the information displayed by generic events; see Customize Generic Events That Are Displayed in the Web GUI. For information about supported events, see Which Events Are Supported?, on page 5.

Generic event processing is disabled by default. Users with Administrator privileges can disable or re-enable it.

The Events tab provides a variety of filters that you can use to find the information you are looking for. You can also create and save customized (preset) filters using the same procedure described in Find and View Alarms, on page 9. The following table lists some of the ways you can filter events.

| To find these events:                                                                             | Select Monitor > Monitoring Tools > Alarms and Events, click the Events tab, and: |
|---------------------------------------------------------------------------------------------------|-----------------------------------------------------------------------------------|
| All events in the network                                                                         | Click the Show Event History hyperlink                                            |
| Latest 4,000 Events                                                                               | Click the Showing Active Events hyperlink                                         |
| All events generated by a device<br>group, series, type, location group,<br>or user-defined group | Choose a group from the left sidebar menu                                         |

| To find these events:                               | Select Monitor > Monitoring Tools > Alarms and Events, click the Events tab, and:      |
|-----------------------------------------------------|----------------------------------------------------------------------------------------|
| Events in last <i>x</i> minutes, hours, or days     | Click the <b>Show</b> drop-down filter list and choose the appropriate filter          |
| Non-informational events generated in the last hour | From the <b>Show</b> drop-down filter list, choose <b>Non-info events in last</b> hour |
| Events using customized filters                     | Create and save an advanced filter (see Find and View Alarms, on page 9)               |

## Export Alarms, Events or Syslogs to a CSV or PDF File

Use this procedure to save alarms, events or syslogs as a CSV or PDF file.

- **Step 1** Navigate to the data you want to export.
  - Alarms—Choose Monitor > Monitoring Tools > Alarms and Events, then click the Alarms or Cleared Alarms or Correlated Alarms tab.
  - Events—Choose Monitor > Monitoring Tools > Alarms and Events, then click the Events tab.
  - Syslogs—Choose Monitor > Monitoring Tools > Alarms and Events, then click the Syslogs tab.
- **Step 2** If you have a very large amount of data, apply a filter; otherwise the export process may take some time.
- **Step 3** Click <sup>th</sup> at the top right of the table to open the **Export** dialog box.
- **Step 4** Choose CSV or PDF, click **OK**, and save the file.

To export the events for a particular alarm, in the Alarms tab, hover the mouse over the "i" icon next to the particular

alarm. In the pop-up window that opens, click at the top right corner to perform the export operation.

## What is an Alarm Policy?

An Alarm Policy is a filtering method that allows you to control the alarms on network conditions, thereby reducing noise in the system. With Alarm policies, you can control the alarms generated in the network based on conditions you specify. To view the list of alarm policies, navigate to **Monitor > Monitoring Tools > Alarm Policies**. You can create, edit, delete, and rank alarm policies.

Alarm policy includes one or more conditions and an action. Cisco EPN Manager applies the action to any events or alarms that meet all the specified conditions.

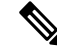

Note

Newly created alarm policies do not apply retrospectively on alarms generated prior to the policy creation.

You can create alarm policies to perform the following actions:

- Suppress alarms—Does not generate alarms for the selected events. But, events are created and saved normally.
- Suppress events and alarms—Does not create events and alarms.

### **Alarm Policy Ranks**

Cisco EPN Manager determines the priority or execution order of an Alarm Policy based on its rank. When two or more policies apply to the same alarm or event, Cisco EPN Manager executes the Alarm Policy with a higher rank. By default, Cisco EPN Manager ranks alarm policies in the order in which they are created.

Points to remember when you rank the alarm policies are:

Alarm policies are ranked in ascending order. So, a policy with a lower number has higher priority.

For example, an alarm policy with rank 1 has higher priority than an alarm policy with rank 10.

- A policy with highest priority is applied first, followed by the next highest, and so on.
- Policies with a higher rank may affect the behavior of a policy with a lower rank or may even override the lower-ranking policy entirely.
- Cisco EPN Manager does not suppress alarms in the following instances if a higher-rank alarm suppression policy has already been applied to the event.

To change the rank of an Alarm Policy:

#### **Step 1** Navigate to **Monitor** > **Monitoring Tools** > **Alarm Policies**.

Cisco EPN Manager lists the alarm policies in the order in which they are created.

- **Step 2** Select the Alarm Policy for which you want to change the ranking.
- **Step 3** Click the Move To icon and enter the ranking number in the Row field or click the Move up icon or Move down icon and change the ranking order.

### **View Alarm Policies**

Step 1Choose Monitor > Monitoring Tools > Alarm Policies.All the alarm polices are listed in the this page.

**Step 2** Click the Expand icon to view the policy details.

### **Create a New Alarm Policy**

To create a new Alarm Policy:

| Step 1 | Choose Monitor > Monitoring Tools > Alarm Policies.                                                                                                    |  |  |
|--------|----------------------------------------------------------------------------------------------------|--|--|
| Step 2 | Click the Add icon and choose the policy type from the Select A Policy Type window.                                                                       |  |  |
|        | The Create a New Alarm Policy wizard appears.                                                                                                    |  |  |
| Step 3 | In the Policy Attributes page, enter the Name, Description (optional), and choose the type of action you want to perform.                                 |  |  |
| Step 4 | 4 Choose one of the following options under <b>Action Options</b> tab.                                                                                    |  |  |
|        | Suppress Permanently.                                                                                                    |  |  |
|        | • Display if the condition persists for this duration (minutes); and select the time duration using the time slider.                                      |  |  |
|        | <b>Note</b> This tab is enabled only if you have chosen <b>Suppress Alarms</b> in step 3.                                                                 |  |  |
| Step 5 | Choose the Device groups.                                                                                                    |  |  |
|        | If you do not select any device the policy applies to all devices.                                                                                        |  |  |
| Step 6 | Choose the alarms or events that you want to suppress based on the action chosen in the <b>Policy Attributes</b> page.                                    |  |  |
| Step 7 | Click <b>Summary</b> to view the details of the policy. If you wish to change the settings, navigate to the respective page and make the desired changes. |  |  |
| Step 8 | Click Finish.                                                                                                    |  |  |
|        |                                                                                                    |  |  |
|        |                                                                                                    |  |  |

## **Edit an Existing Alarm Policy**

To edit an Alarm Policy:

Procedure

| Step 1<br>Step 2 | Choose <b>Monitor</b> > <b>Monitoring Tools</b> > <b>Alarm Policies</b> .<br>Choose the policy and then click the Edit icon.                                            |
|------------------|----------------------------------------------------------------------------------------------------|
|                  | Clicking this icon starts the Edit Alarm Policy wizard.                                                                                                    |
| Step 3           | In the <b>Policy Attributes</b> page, check and modify the Description if required.                                                                                     |
|                  | <b>Note</b> You cannot edit the policy name and action chosen while creating the policy.                                                                                |
| Step 4           | The remaining steps in the <b>Edit Alarm Policy</b> wizard are same as the steps in <b>Create a New Alarm Policy</b> wizard. See Create a New Alarm Policy, on page 22. |
| Step 5           | Click Finish to save the changes or click Cancel to discard.                                                                                                    |

## **Delete Alarm Policy**

To delete the alarm policy:

Procedure

**Step 1** Choose **Monitor** > **Monitoring Tools** > **Alarm Policies**.

- **Step 2** Choose the alarm policy which you wish to delete and click the Delete icon.
- **Step 3** Click **Yes** in the Delete Confirmation dialog box to delete, or **No** to cancel.

## **Alarms and Events Notification Policies**

You can create policies for sending notifications on specific alarms of interest that are generated from particular device groups, to specific recipient groups.

For more information see the section Event Receiving, Forwarding, and Notifications in the chapter Fault Management Administration Tasks.

## Get Support from Cisco

If you receive an alarm in **Monitor > Monitoring Tools > Alarms and Events** for which you cannot find a resolution in the Cisco Support Community (click an alarm, then choose **Troubleshoot > Support Forum**.), you can use Cisco EPN Manager to open a support request (click an alarm, then choose **Troubleshoot > Support Case**).

## **Respond to Problems Within Cisco EPN Manager**

Cisco EPN Manager generates internal SNMP traps to monitor its own functions—such as server CPU and disk utilization, fan and power supply failures, and high availability (HA) state changes. For information on these types of events, see Troubleshoot Server Internal SNMP Traps.